#### **Guide to Non-Benefited & Student Employment Vacancy Announcements**

To log in, please visit <u>http://jobs.fitchburgstate.edu/hr/</u> (*Please note, jobs.fitchburgstate.edu is the applicant side and should not be used by hiring managers to log in*)

• If you do not have an existing account, please request an account by emailing <u>klundgren@fitchburgstate.edu</u>. *If you are asked to serve on a search committee, you will need search training.* 

#### Home Page:

The home page is the first page that you will default to once you log in. You will notice there are three modules. The Applicant Tracking module is where you would go to enter a requisition.

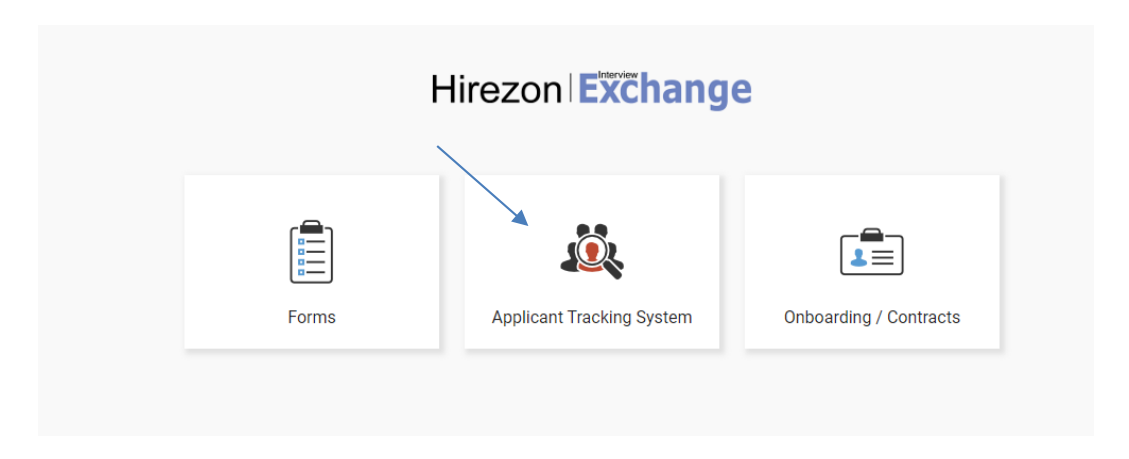

To create a new part time non-benefited or student posting, you must first click on the **Requisitions** tab and select **Add New Requisition**.

| Hirezon Exce<br>Welcome: Kelli Lundgre | nange                          | ~                    |                             |                    | Fitchburg                      | State University<br>Sign Out |
|----------------------------------------|--------------------------------|----------------------|-----------------------------|--------------------|--------------------------------|------------------------------|
|                                        | ,                              |                      |                             |                    |                                |                              |
| Manage Johs                            |                                | Man                  | age Requisitions            |                    |                                |                              |
| Post New Job                           |                                | Add New R            | equisition Manage Jobs      |                    |                                |                              |
| 100111011000                           | $\checkmark$                   | Search Requi         | sitions Requisition Reports |                    |                                |                              |
| Requisitions                           |                                |                      |                             | Pending Approval   | Open Regs Closed Regs          |                              |
| Job Templates                          | Show My Requisitions Only      |                      |                             |                    |                                |                              |
| Find Candidates                        | Manage Pending Requisitions    |                      |                             |                    |                                |                              |
| OuickList                              | ID Requisition Title           | Requisition Template | Job Title                   | Approval Status    | Modified                       |                              |
|                                        | Sort By:                       |                      |                             | * - Requisitions f | rom other users for approval.  |                              |
| Create Folders                         | Current Approver: First   Last |                      |                             | Requisition:       | s from other users for review. |                              |
| Registration                           |                                |                      |                             |                    |                                |                              |
| User Account                           |                                |                      |                             |                    |                                |                              |
| User Manual                            |                                |                      |                             |                    |                                |                              |
|                                        |                                |                      |                             |                    |                                |                              |
| Manage Users                           |                                |                      |                             |                    |                                |                              |
| Company Account                        |                                |                      |                             |                    |                                |                              |
| Metrics Reports                        |                                |                      |                             |                    |                                |                              |
|                                        |                                |                      |                             |                    |                                |                              |
| Help Desk                              |                                |                      |                             |                    |                                |                              |
| Sign out                               |                                |                      |                             |                    |                                |                              |
|                                        |                                |                      |                             |                    |                                |                              |
|                                        |                                |                      |                             |                    |                                |                              |

# Then select "Requisition" from the drop-down menu. Do not select any other options.

|                          |                        | Manage Requisitions                     |
|--------------------------|------------------------|-----------------------------------------|
| je Jobs                  |                        | Add New Requisition Manage Jobs         |
| lew Job                  |                        | Search Requisitions Requisition Reports |
| uisitions<br>) Templates | Create New Requisition | Select Template' Select                 |
| andidates<br>.ist        |                        | Next Clear                              |
| ate Folders              |                        |                                         |
| tration                  |                        |                                         |
| count                    |                        |                                         |
| lanual                   |                        |                                         |
| ge Users                 |                        |                                         |
| any Account              |                        |                                         |
| ics Reports              |                        |                                         |
| Desk                     |                        |                                         |
| ut                       |                        |                                         |
|                          |                        |                                         |

# You will then need to fill in the required information for the position before adding the job <u>details:</u>

| Switch Module       | Create New 'Requisition'                                                                                                    |
|---------------------|----------------------------------------------------------------------------------------------------|
| 🖻 Manage Jobs       | Manage Requisitions                                                                                                    |
| Post New Job        | Notes Job Details 💆                                                                                                    |
|                     | Fields marked with an asterisk * are required. While completing this form, please do not open other forms in different wind |
| ■ Requisitions      | Title/Name: 😧                                                                                                    |
| 📋 Job Templates     | Requisition Status:                                                                                                    |
|                     | REQUISITION                                                                                                    |
| Eind Candidates     | Originator: Kelli Lundgren                                                                                                  |
| f≡ QuickList        | Campus Title*:                                                                                                    |
|                     | State Job Title*:                                                                                                    |
| ▷ Create Folders    | Department*:                                                                                                    |
| 🖉 Registration      | Position Type*:                                                                                                    |
| Our Account         | Dept. Head/Chair*:                                                                                                    |
| User Manual         | Immediate                                                                                                    |
| Instructions        | Supervisor*:<br>Bargaining Unit*:                                                                                           |
|                     | Job Catagory:                                                                                                    |
| A Manage Users      | Transfer Teach                                                                                                    |
| Lad Metrics Reports |                                                                                                    |
|                     | FTE:                                                                                                    |
| Notifications (196) | FLSA Status:                                                                                                    |
| ⑦ Help Desk         | Job Type*:                                                                                                    |
| C→ Sign out         | Timeframe:                                                                                                    |
|                     | Grade Level:                                                                                                    |
|                     | Hours per Week*:                                                                                                    |
|                     | Shift*:                                                                                                    |
|                     | Weekly Salary:                                                                                                    |
|                     | Anticipated Start                                                                                                    |
|                     | Date*:<br>Salary Range:                                                                                                    |
|                     |                                                                                                    |

#### PLEASE NOTE:

## <u>Title/Name, Campus Title and State Job Title (All three fields are the same):</u>

Enter "FSU Undergrad Student Federal Workstudy Employment – *then title of job i.e. Clerk, Office Assistant, etc.*" or for trust funded student jobs enter "FSU Undergraduate Student Employment – *then title of job i.e. Clerk, Office Assistant, etc.*"

Once complete, attach job description and save changes. <u>**Do not uncheck "Add job details and**</u> **approvers".** 

| d a note / Ask que | itions:                                                                                                    |
|--------------------|----------------------------------------------------------------------------------------------------|
|                    |                                                                                                    |
|                    |                                                                                                    |
|                    |                                                                                                    |
|                    |                                                                                                    |
|                    | Attach (Job Description) Browse                                                                                       |
|                    |                                                                                                    |
| To add additional  | documents and/or comments, please uncheck the checkbox 'Add Job Details and Approvers' before clicking 'Save Changes' |
|                    | Add Job Details and Approvers                                                                                         |
|                    |                                                                                                    |
|                    | Save Changes                                                                                                    |

Add Posting Details (copy from job description):

| Job Details                                                                                                    |                 | n x |
|----------------------------------------------------------------------------------------------------|-----------------|-----|
| Requisition - Job Details                                                                                                    |                 | Î   |
| Search Template Library                                                                                                    |                 |     |
| Job Title: *                                                                                                    |                 |     |
| Testing                                                                                                    |                 |     |
| Company Description: *                                                                                                    |                 |     |
| characters remaining                                                                                                    |                 |     |
| B I U X ⊡ I I I N Source @ <                                                                                                    |                 |     |
| Fitchburg State University, located in Fitchburg, Massachusetts, is a public institution dedicated to integrating high-quality professional programs with strong liberal arts and sciences studies. Founded in 1894, the university no has more than 30 undergraduate programs and 22 master's degree progra and 7,000 full and part-time students. We invite you to learn more about us and how we can help you achieve your educational goals. | bw<br>ims,<br>s |     |
| Institutional Diversity and Social Justice                                                                                                    | <b>~</b>        |     |
| Job Description: *                                                                                                    |                 |     |
| characters remaining                                                                                                    |                 |     |
| B I U 🐰 ि 💼 ;≣ :≣ 🕢 Source 📾 👳                                                                                                    |                 | -   |

#### **Duties and Responsibilities:**

A brief job description will be required for all part time student and non-benefited positions. Please add specific duties and responsibilities in order of importance for students and or non-benefited part time employees.

The following paragraph is required for <u>all Federal Work Study</u> positions. Please add this information to the beginning of the list of duties and responsibilities:

The Office of (insert office name) is seeking a federal aid recipient for student employment. This position will be funded by federal work study dollars; only students that receive financial aid awards can be considered for this specific role. If you have questions about your award or are not certain that you are receiving financial aid please contact the Office of Financial Aid at extension 3156. Please see below the specific duties and responsibilities of the position.

## If you have a university (Trust) funded student position please use the following paragraph:

The Office of (insert office name) is seeking a student for employment. This position is funded by the university. All undergraduate students looking for employment are welcome to make application for this position. Please see below the specific duties and responsibilities for this role.

If for any reason you have multiple positions that are both financial aid and trust, you must post them separately.

**Application Instructions Section (Required for all student jobs).** The following information is required in the **Application Instructions** section:

The position is a student employment opportunity; all applicants are requested to apply online utilizing the Fitchburg State University jobsite to be considered as an active candidate. The hiring manager responsible for student hiring will review applicant information, and will select candidates for interview. The hiring manager will contact those individuals to establish an interview date and time. If you should have any questions related to the job vacancy please contact the individual department with questions. For assistance or questions with the jobsite, please contact the office of Human Resources at X3172 and speak with a Human Resources staff member.

#### \*\*\*IF YOU DO NOT INCLUDE THIS LANGUAGE IN YOUR REQUISITION, IT WILL BE REJECTED AND YOU WILL NEED TO RESUBMIT. \*\*\*

## **Enter Job Details:**

| Job Details |                                 | n x |
|-------------|---------------------------------|-----|
|             | characters remaining.           |     |
|             |                                 |     |
|             | BIUX Li Li Li Li Conce Conce    |     |
|             |                                 |     |
|             |                                 |     |
|             |                                 |     |
|             |                                 |     |
|             |                                 |     |
|             |                                 |     |
|             |                                 |     |
|             |                                 |     |
|             |                                 |     |
|             |                                 |     |
|             |                                 |     |
|             | Job Type: * Job Category: *     |     |
|             | Select V                        |     |
|             |                                 |     |
|             | Reference Number: Department: * |     |
|             |                                 |     |
|             | - Select -                      |     |
|             |                                 |     |
|             | URL:                            |     |
|             | http://                         |     |
|             | Reference 2 (Internal):         | 100 |
|             |                                 |     |
|             |                                 |     |
|             |                                 |     |
|             | Save Close                      |     |
|             |                                 |     |
|             |                                 |     |
|             |                                 |     |
|             |                                 | *   |

**Select approvers.** This should be Kelli Lundgren only. Delete any additional approvers. Once Kelli has reviewed and approved, the requisition will route to finance for approval and foapal assignment. Once that happens, the position will be posted. *Please note, this can take a couple days.* Remember to click "send for approval".

|                | Requisition Approvers: Testing |                          |                   | 3               |
|----------------|--------------------------------|--------------------------|-------------------|-----------------|
|                | Manage Requisition             | s View Requisition       | Printable Version | Job Details 🎽   |
|                | Or                             | iginated by: Kelli Lundg | ren on 04/06/2022 |                 |
| Approver       | Ар                             | prover Title             |                   | Approval Status |
| Kelli Lundgren | ▼ HF                           | Initial Review           |                   |                 |
| Select         | ▼ VF                           | Finance                  |                   |                 |
| Select         | ▼ Bu                           | dgeting Director         |                   |                 |
| Select         | ▼ HF                           | R Final                  |                   | /               |
| Select         | ▼                              |                          |                   |                 |
| Select         | •                              |                          |                   |                 |
| 0 L . I        | •                              |                          |                   |                 |

Additional Helpful Information (this should happen **BEFORE** submitting the Requisition):

- HR always requires a resume for student positions and a resume and cover for all others. For students, we make the cover letter "optional". We also allow all applicants to attach an "other" document. If you would like to require a cover (students) or additional documentation, you must email Kelli and let her know that information. This can be a class schedule, or Federal Workstudy award screenshot from Web4. Both are useful to determining if the student has Workstudy dollars available or in scheduling work hours.
- There is an option of adding "yes/no" questions. HR adds two questions standard for students. One is "are you a current full time FSU student?" and the other is "have you worked anywhere on campus within the last year?". Asking if they have worked on campus within the last year is important as that determines whether you will hire them through Interview Exchange as a "new" hire or whether you only need to "rehire" them by completing the Student Employment Authorization form located on the HR web page. You may also add additional "yes/no" questions by emailing Kelli with those questions.
- HR posts positions for approximately 30 days (15 for AFSCME) unless you let us know when you would like the position to expire. We do not post indefinitely.

## Application Review and Closing Search:

1

Hiring managers/committee members will log into the jobsite to begin viewing applications. After reviewing candidates and the interviewing process occurs, the hiring manager will then update candidate statuses by moving applicants to the correct folders.

You must select the candidate name by clicking the "select" box, then click the drop down in the "Move Selected" field to choose the folder you wish to move the candidate to. *You can select more than one applicant at a time to move them.* 

|                                      | View Edit Job Locations          |                                            |                            |
|--------------------------------------|----------------------------------|--------------------------------------------|----------------------------|
|                                      | COREquisites Reviewers Re        |                                            |                            |
|                                      | Background Check E-Forms         | E-Form Report Job Documents Find Candidate |                            |
|                                      |                                  |                                            | Qualified Applicants All A |
| Qualified Applicants in <i>Inbox</i> |                                  |                                            |                            |
| Select Name : (F L)                  | Location                         | Phone E-Mail                               | Score Date                 |
| 1. Fouad Nasr                        | <ul> <li>Stoneham, MA</li> </ul> | (781) 281-5459 fnasr@student.fitchbur      | 100.00 🗸 03/30/202         |
| 1 to 1 of 1 Qualified Applicants     |                                  |                                            |                            |
| Check All   Uncheck All   Reverse    |                                  |                                            | Move Selected: - Select On |

<u>After</u> the status of successful applicants are changed and the position is filled, please contact Kelli Lundgren with a note to close the search.

<u>All student and contractor onboarding is done through the job site</u> and will be initiated when the successful candidate has been identified. The hiring manager/admin will initiate and track this

process. Please see the job aid for supervisors hiring students/contractors on the HR web page for instructions on onboarding.

If you should have questions or concerns please contact the office of Human Resources and Payroll Services at X3172.